## 電子入札補助アプリのキャッシュのクリア手順

1. タスクバーに表示される矢印①をクリックし、電子入札補助アプリのアイコン (MD) ②を右クリ ックします。表示されたメニューよりキャッシュ削除③を選択します。

| 許可URLリスト登録 | 録示             | L        | <i>.</i>  |   |                     |   |
|------------|----------------|----------|-----------|---|---------------------|---|
| キャッシュ削除    |                | 3        |           |   |                     |   |
| ログ参照<br>終了 |                | ,<br>    | ِ لک<br>ا |   |                     |   |
| ショートカット ※  | я <sup>9</sup> | <u>^</u> | 口 ())     | А | 15:54<br>2020/03/13 | Ę |

(1) ※電子入札補助アプリのアイコンが表示されない場合は、スタートメニューより「電子入札補助アプリ」 を選択し、起動してから行ってください。セキュリティ警告が表示される場合は「はい」を選択してくだ さい。

2.「すべて削除」ボタン①をクリックします。

| 🖳 キャッシュ制御                  |                   | > |
|----------------------------|-------------------|---|
| キャッシュされている木                | <b>አ</b> ኮ名       |   |
| https://www<br>https://www |                   |   |
| https://www                |                   |   |
|                            |                   |   |
|                            |                   |   |
|                            |                   |   |
|                            |                   |   |
|                            |                   |   |
| <                          |                   | > |
|                            | 商川 5余             |   |
|                            | 111 P#            |   |
|                            | - A Los DE MALERA |   |

3. 確認メッセージが表示されたら「はい」①をクリックして、画面を閉じます。

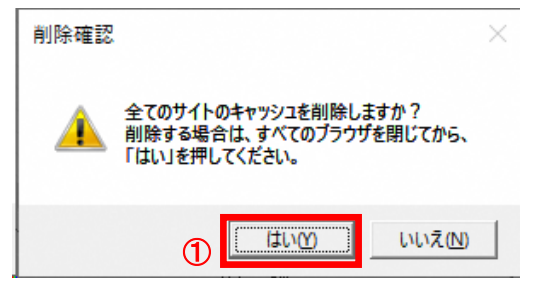

4. 電子入札補助アプリを再起動(※)してください。

(※)1.の手順にて電子入札補助アプリのアイコンを右クリックして、表示されたメニューより「終了」 を選択します。スタートメニューより「電子入札補助アプリ」を選択し、起動します。